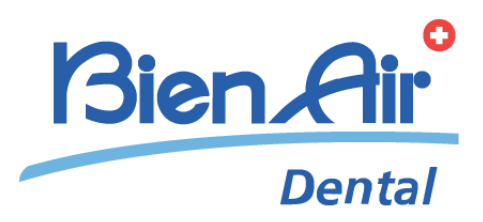

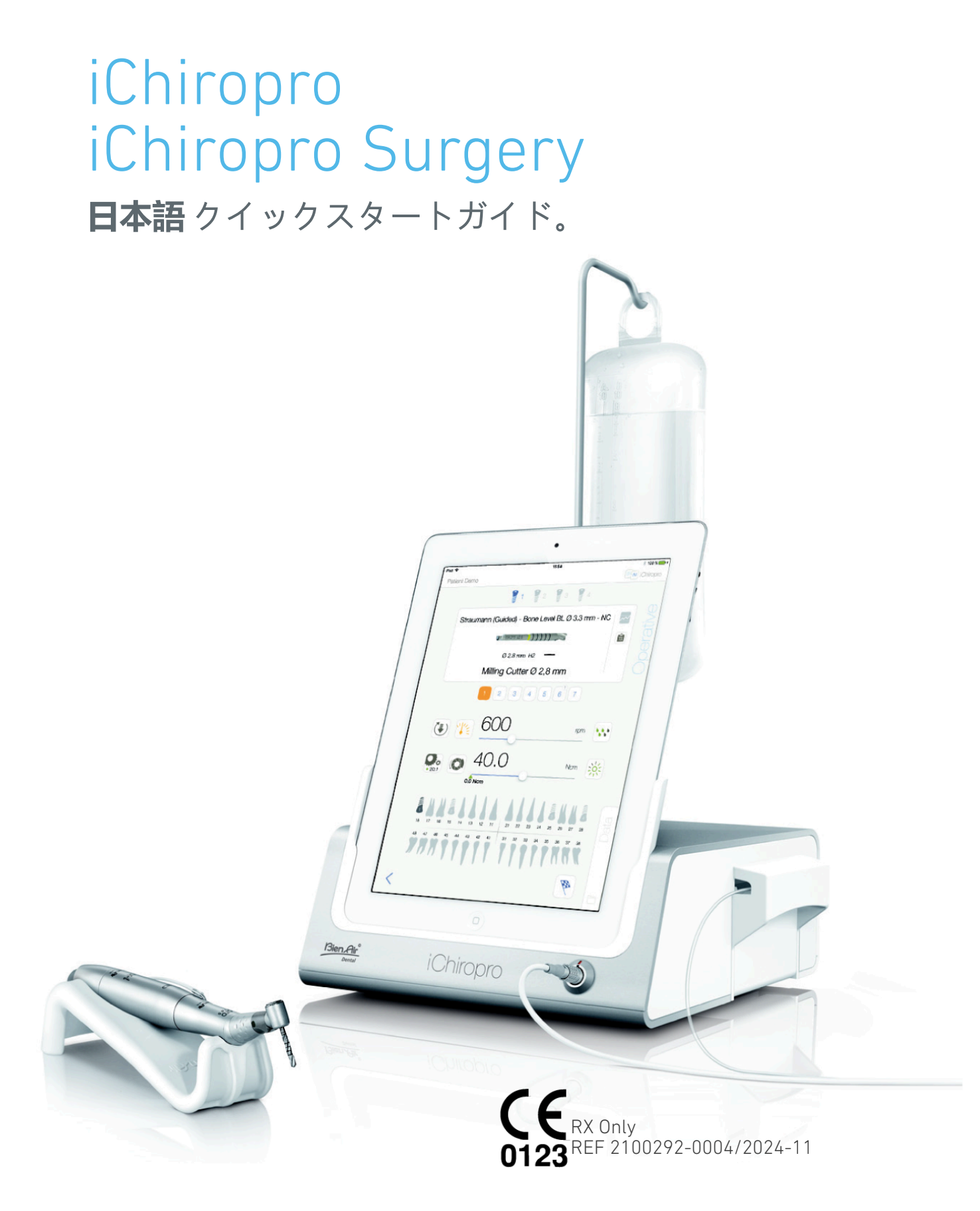

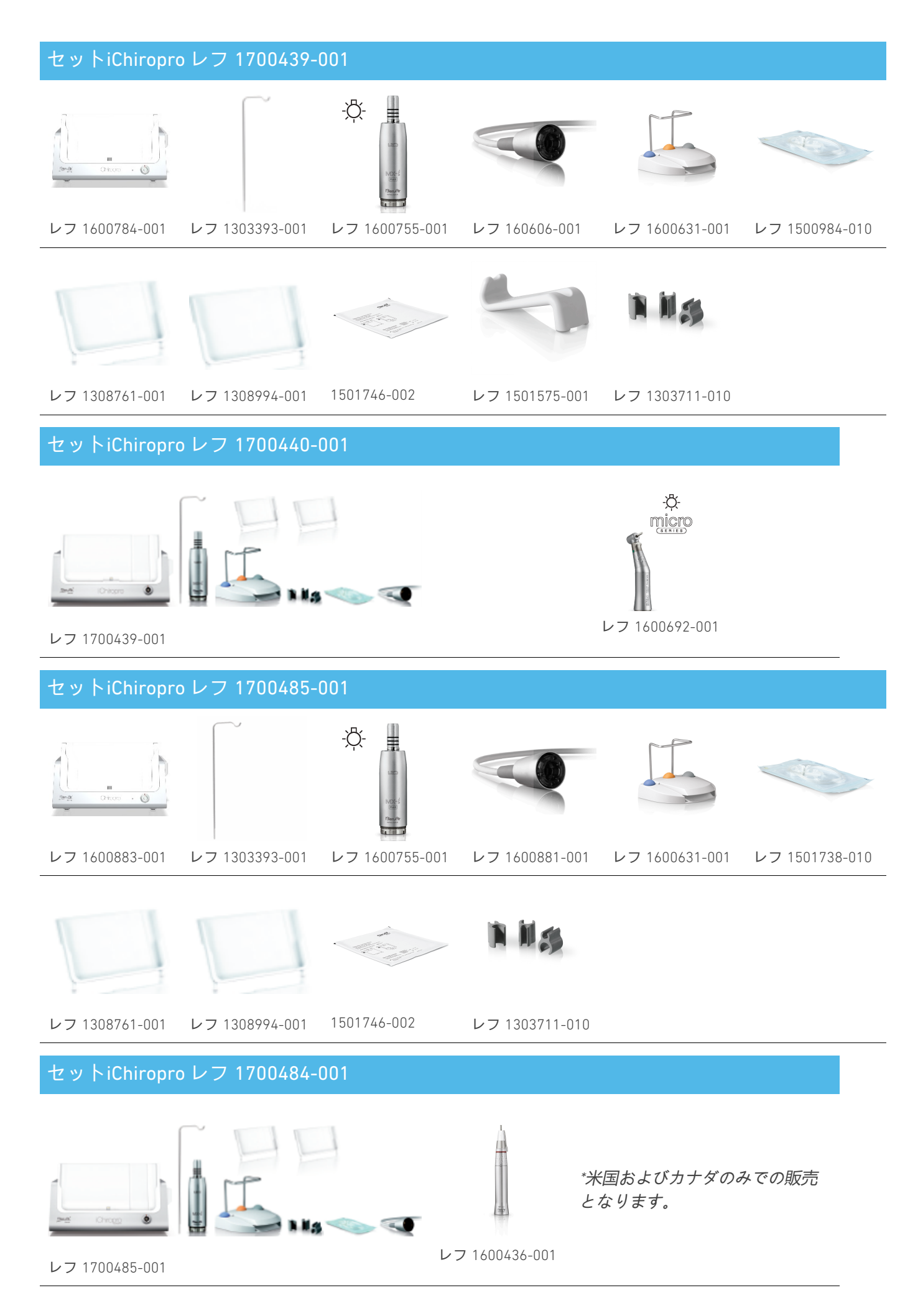

REF 2100292-0004/2024-11

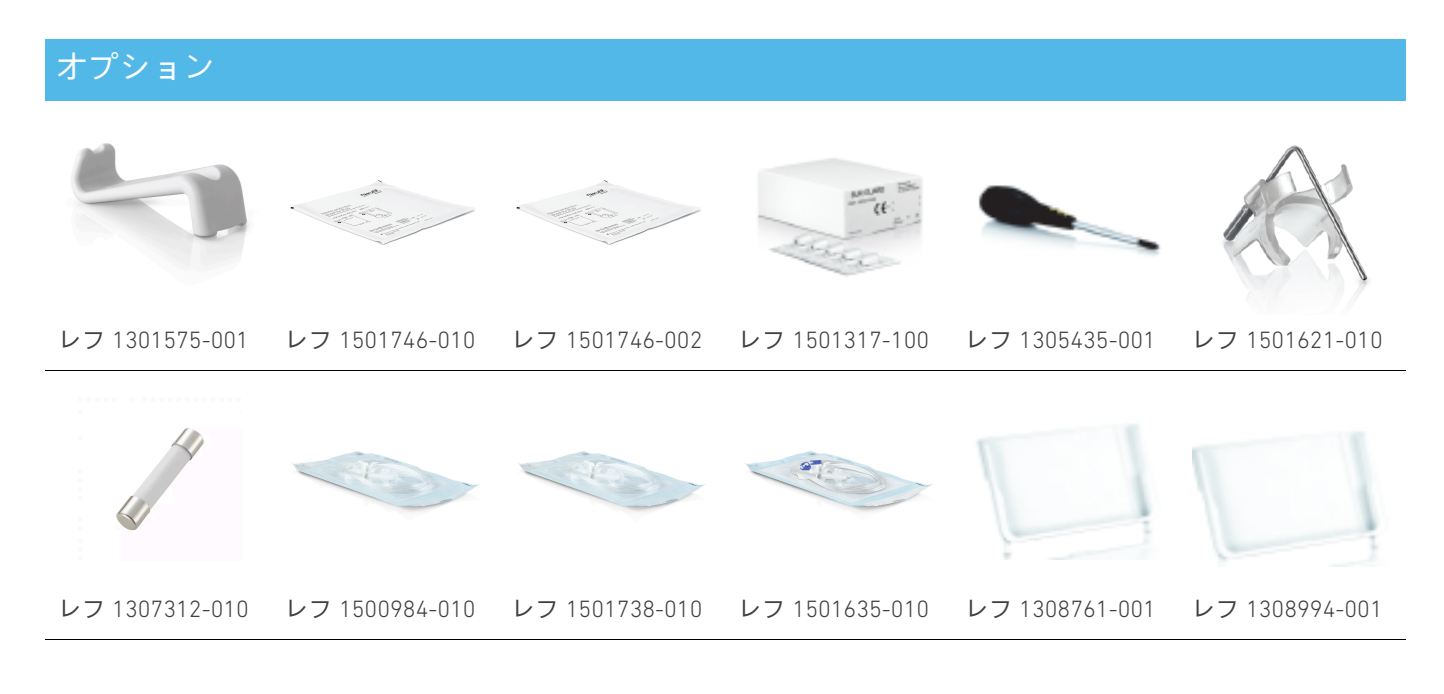

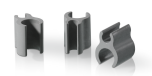

#### レフ 1303711-010

患者を操作する前に、必ず使用説明書、特に「警告と注意」の章を参照してください。使用説明 書はiChiroproアプリ内にあります(「Infomation」ページから「User Manual」をタップ)。

# 1 インストール

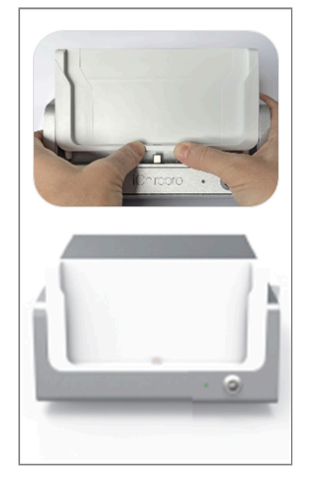

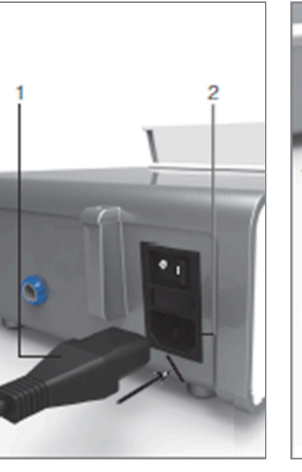

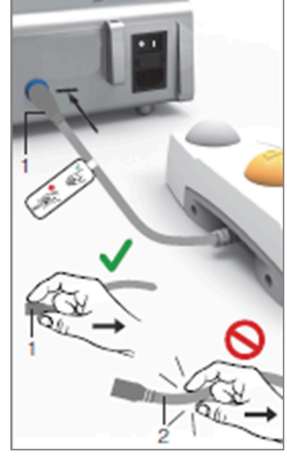

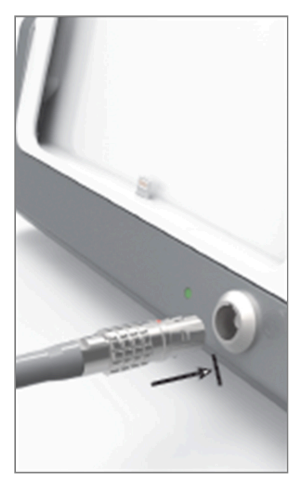

NGU

**×.** 1

**X.** 2

**义。**3

**X.** 4

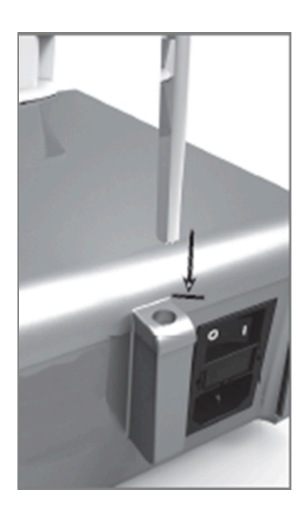

**X.** 5

**义。** 6

**义。**7

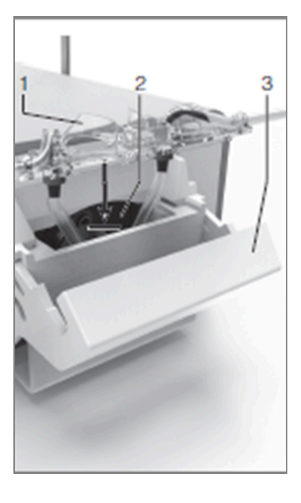

**X.** 8

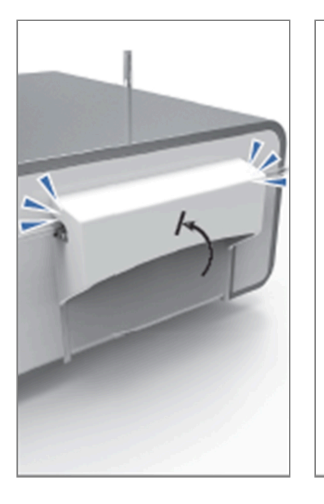

Î

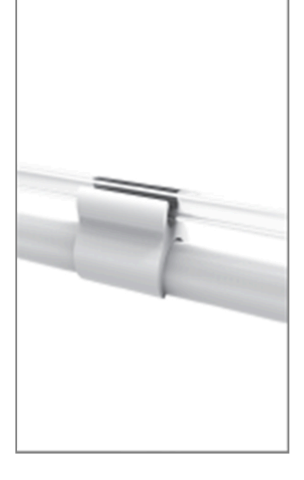

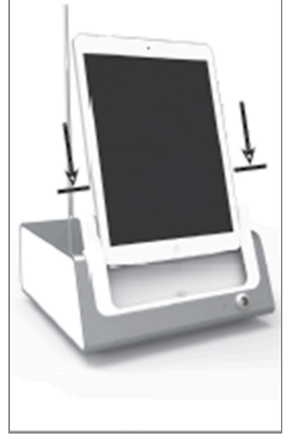

**义**。 9

**⊠.** 10

**X.** 11

**Ľ.** 12

# 1.1 iChiroproアプリをダウンロード

A. App Store©を開き、iPadの対応するアイコンをタップします。

B. 検索」をタップしてiChiroproアプリケーションを検索します。

C. Bien-Air Dental社製のiChiroproアプリケーションをインストールしてください。

最新のiPadモデルの互換性については、www.bienair.com。

USB-Cコネクタを搭載したiPadモデルは、アプリケーションのバージョン2.6.1以降にのみ対応しています。

**注**: App Store ©を開く前に、iPadがインターネットに正しく接続されている必要があります。iPad の適切な使用方法については、Appleのユーザーガイドを参照してください。

## 1.2 iChiroproシステムのインストール

A. 必要に応じて、プラスドライバーを使用して、取り付けられているiPadアダプタを交換してく ださい。

义1

コネクタを傷つけないよう、無理に差し込まないように注意してください。

注: iPadアダプタをデバイスに安全に挿入するために、ストロークの終わりに達する前に、アダプ タの中心をデバイスに向かって少し押し、コネクタとアダプタ自体にある穴の位置を合わせま す。コネクタが穴を見つけたら、アダプタが完全にはまるまで挿入を完了します。 B. iChiroproを、その重さに耐えられる平らな場所に置きます。

▲ 藝告

テーブルの上や台車の上など、どのような場所に置いてもかまいませんが、床には絶対に置かな いでください。

义2

- C. ヒューズボックスはドライバーで開けることができます。100 240 VAC = ヒューズ T4.0AH 250 VAC レフ 1307312-010.ヒューズを交換するには
- D. 電源ケーブル(1)をコネクタ(2)に接続します。

注:本機の電源は主電源 (100 - 240 Vac) から供給されます。

① 警告

電源プラグは、問題が発生した場合に接続を解除するための装置です。

図3

E. ペダル・ケーブルをリア・パネルにあるアウトプットに接続し、コネクターとプラグのインデ ックス・ピンをガイドします。

▲ 警告

接続ケーブルを持ってペダルを持ち上げないでください。

ペダル・ケーブルを外すには、ケーブル・ソケットのコネクター(1)を引き抜きます。

ケーブル・ソケットを取り外さずに、ケーブル(2)を引っ張らないでください。

义4

F. MX-iマイクロモーターケーブルをモーター出力に接続し、コネクターのインデックスピンでコ ネクターとプラグをガイドします。

#### 义5

G. ブラケットをコンソール後部のハウジングに取り付け、フラスコまたはボトルを吊り下げま す。

**义**6

H. ラベル(1)に記載されている灌漑ラインの有効期限と同様に、包装の完全性を確認してください。

#### ⚠ 注意

本医療機器は、Bien-Air Dental 社が供給するラインのみを使用してください。これらのラインは滅 菌済みで、1回限りの使用です。再使用は患者への微生物汚染の原因となります。 1.単回使用の滅菌済み灌流ライン(2)をポーチから取り出します。

#### 义7

J. 灌流ラインのフレキシブルホースをハンドピースまたはコントラアングルのスプレーチューブ に接続します。

义8

K. 蠕動力セット (1) を蠕動ポンプ (2) に取り付けます。カセットが正しくクリップされていること を確認します。

义9

L. ポンプの蓋(3)を閉じます。蓋を閉める際に抵抗がある場合は、再度蓋を開け、カセットの正し い位置を確認してください。蓋が正しく閉まると、「カチッ」という音がします。

▲ 警告

蓋が開いている間はポンプを運転しないでください。

⚠ 注意

ピンチのリスク!

义10

M. 保護キャップを外した後、灌流ラインの先端で生理食塩水フラスコのキャップに穴を開けます。

図11

N. アタッチメントカラー(1) レフ 1303711-010 を使用して、モーターケーブルに灌漑ラインを取り 付けます。

## 1.3 iChiroproへのiPadのインストール

0. iPad用滅菌保護シート (1回分) をポーチから取り出し、画面に貼り付けます。パウチ裏面の説 明書を参照してください。

🙁12

P. iPadとiChiroproの接続は、コネクタを傷つけないように無理に引っ張らないように注意しながら、アダプタに沿って慎重にスライドさせてください。

**注**: iPadのモデルによっては、iPadの設定でバッテリー節約オプションを有効にすることができま す。この場合、バッテリーの充電レベルはそれに応じて制限されるため、100%には達しません。

### 1.4 オン/オフ手順

iPadとiChiroproのメインスイッチを使って、デバイスを安全にオン・オフできます。

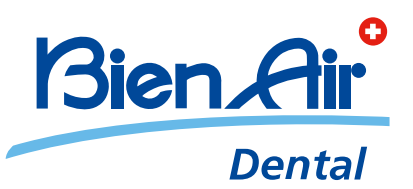

## Bien-Air Dental SA Länggasse 60 Case postale 2500 Bienne 6 Switzerland Tel. +41 (0)32 344 64 64 Fax +41 (0)32 344 64 91 dental@bienair.com

Other addresses available at **www.bienair.com** 

EC REP Bien-Air Europe Sàrl 19-21 rue du 8 mai 1945 94110 Arcueil France